# 有線 LAN と無線 LAN の設定

## 1. 有線 LAN の設定

- (1) AC アダプターとパソコンを接続し、パソコンを起動します.
- (2) 無線 LAN のスイッチが付いている人は、スイッチを切ってください.
- (3) LAN ケーブルを接続します.

(4) デスクトップ左下の「スタート」をクリックし,「Windows アクセサリ」「Internet Explorer」の順にクリックし, Internet Explorer (以下 IE と略)を起動します.

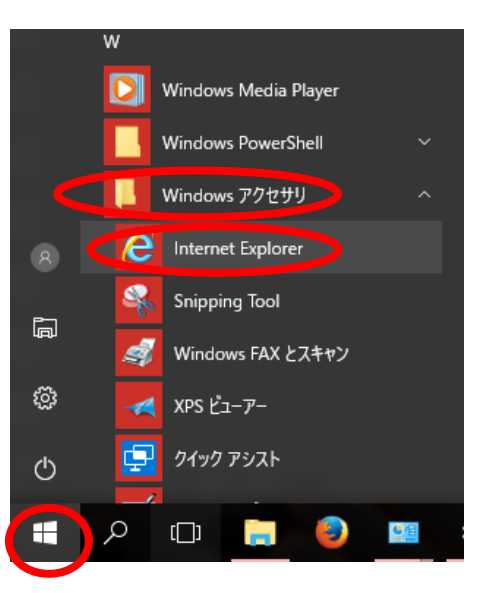

(5) 以下の表示が出る場合は、「HERE」をクリックしてください.

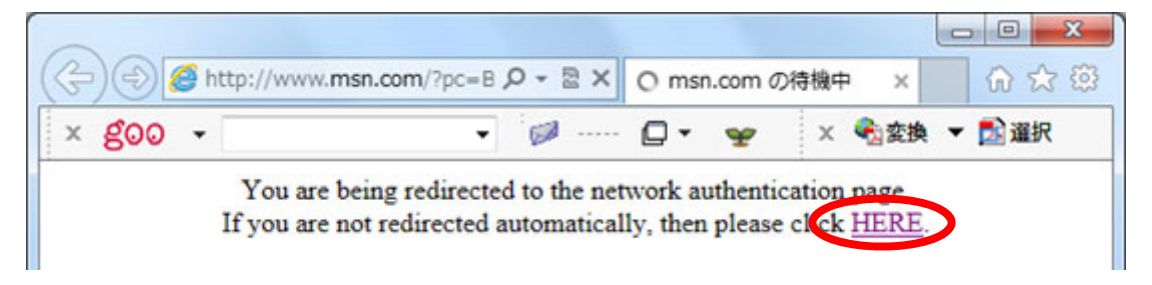

(6) 以下のウインドウが表示されたら, UserID と Password を入力し,「認証する」を クリックします. 99xx999 の部分は,みさなんの学籍番号です.半角の数字と英小文字で 入力します.入力したパスワードは●に置き換わります(初期パスワードは授業時に説明).

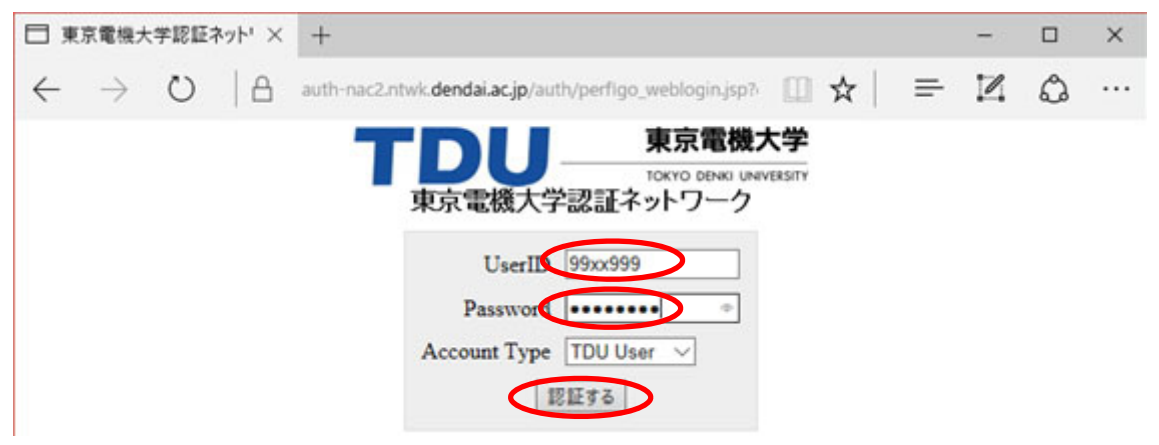

(7) アドレスの欄に半角英小文字で http://www.dendai.ac.jp/ と入力し,東京電機大学の web ページを表示してみましょう.以上で有線 LAN の設定が完了です.

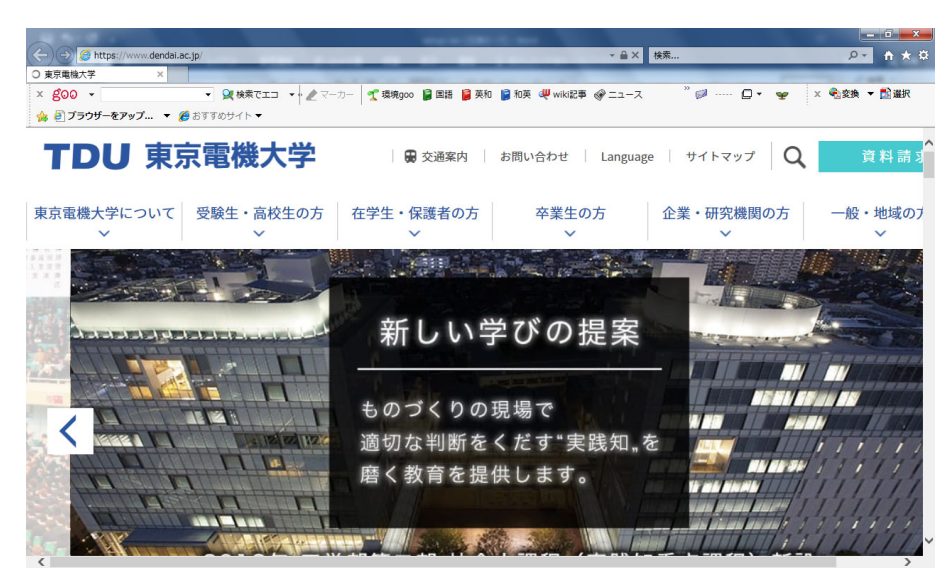

## 2. 無線 LAN の設定

- (1) 有線 LAN のケーブルを外してください.
  ※今後の利用において,有線LANと無線LANが同時に利用できる状態にしないよう,十分注意してください.
- (2) 無線 LAN のスイッチが付いている人は、スイッチを入れてください.
- (3) デスクトップ右下の「ネットワークアイコン」をクリックします.

(4) 「TDU\_MRCL\_WLAN\_DOT1X」をクリックすると接続が出てきますので、「自動的に接続」をチェックし「接続」をクリックします.似た名称がありますので、注意してください.上手くいった場合は、(8)へ進んでください.

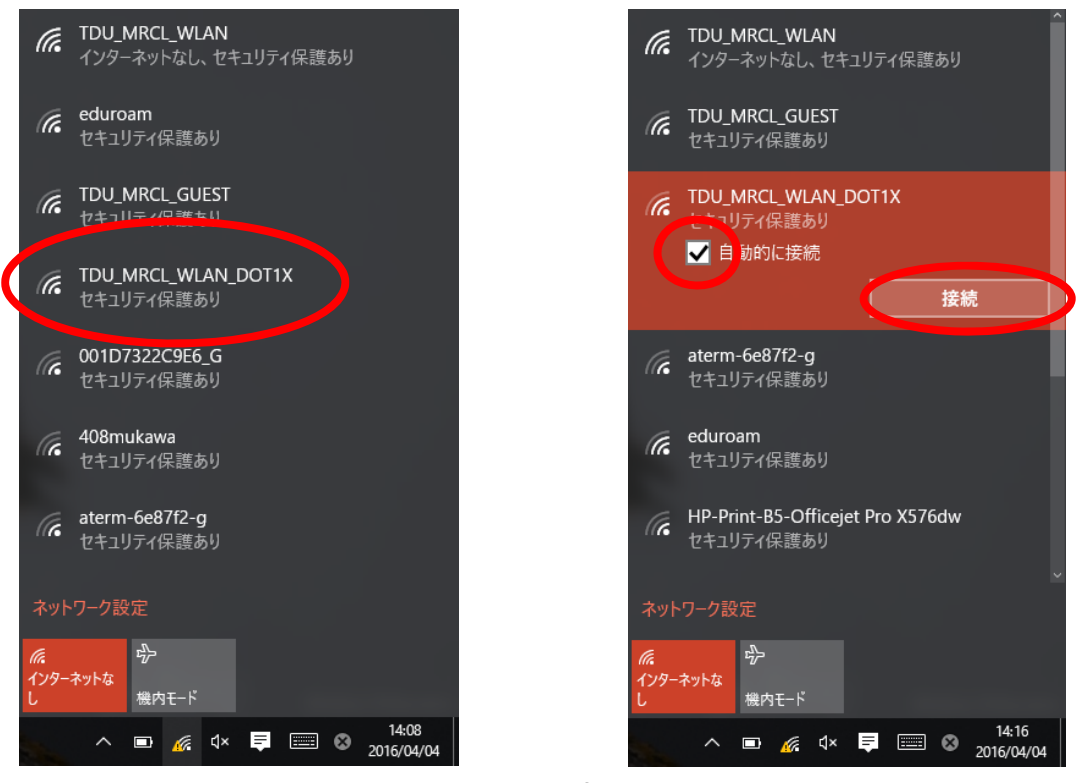

(5) デスクトップ右下にネットワークアイコンが表示されない場合は,デスクトップ 左下の「スタート」,「設定」の順にクリックします.

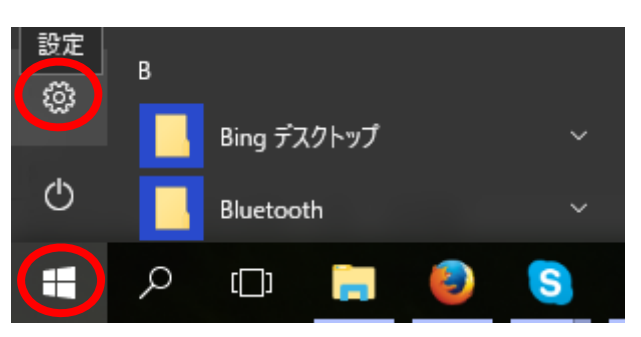

# (6) 「ネットワークとインターネット」をクリックします.

| ← 設定                                                          |                                                                           | - 🗆 X                                  |
|---------------------------------------------------------------|---------------------------------------------------------------------------|----------------------------------------|
|                                                               | Windows の設定                                                               |                                        |
| 設定の核                                                          | <sub>免</sub> 案                                                            |                                        |
| <b>システム</b><br>システム<br>ディスプレイ、通知、アプリ、電<br>源<br>おいたが、プリンター、マウス | キットワークとインターネット      値        Wi-Fi、機内モード、vpu      個人用設定        背景、ロック画面、色 | <b>アカウント</b><br>アカウント、メール、同期、職<br>場、家族 |
| (7) 「利用できるネットワーク                                              | <b>の表示」</b> をクリックします.                                                     |                                        |
| ← 設定                                                          |                                                                           | – 🗆 ×                                  |
| ◎ ホーム                                                         | Wi-Fi                                                                     |                                        |
| 設定の検索 ク                                                       | <b>(</b> オン                                                               |                                        |
| ネットワークとインターネット                                                | 利用できるネットワークの表示                                                            |                                        |
| <b>伊</b> 状態                                                   | ハードウェアのプロパティ                                                              |                                        |
| í Wi-Fi                                                       | 既知のネットワークの管理                                                              |                                        |

(8) IDとパスワードを入力し、「OK」をクリックし、「接続」をクリックします.

| TDU_MRCL_WLAN_DOT1X<br>セキュリティ保護あり<br>ユーザー名とパスワードを入力してください |                                                                     |  |
|-----------------------------------------------------------|---------------------------------------------------------------------|--|
| 99xx999                                                   |                                                                     |  |
| <b>••••••</b>                                             | TDU_MRCL_WLAN_DOT1X<br>接続試行中                                        |  |
| OK      キャンセル                                             | 接続を続けますか?<br>この場所に TDU_MRCL_WLAN_DOT1X が存<br>ストラオコカス場合け、スのまま接続してくざい |  |
| アレーMRCL_WLAN<br>ネットワーク設定                                  | ってない場合は、名前が同じでも別のネットワーク<br>ある可能性があります。<br>証明書の詳しい内容の表示              |  |
|                                                           | 接続 キャンセル                                                            |  |

(9) 1.(7)と同様に、東京電機大学の web ページを表示してみましょう.

#### 3. シラバスの閲覧

(1) 東京電機大学の web ページを表示した後,「在学生・保護者の方」
 「DENDAI-UNIPA」の順にクリックします.

| Come https://www.dendai.ac.jp/students/                           |                                                               |
|-------------------------------------------------------------------|---------------------------------------------------------------|
|                                                                   | 英和 ● 和英 d型 wiki記事 @ ニュース ** 🔊 💷 □ 🔹 🛩 X 🗞 変換 ▼ 励選択            |
| ☆ 創プラウザーをアップ ▼ 愛おすすめサイト▼                                          |                                                               |
| TDU 東京電機大学                                                        | 問い合わせ Language サイトマップ Q 資料請求                                  |
| 東京電機大学について 受験生・高校生の方 在学生・保護者の方                                    | 卒業生の方  企業・研究機関の方  一般・地域の方                                     |
| トップ > 在学生・保護者の方                                                   |                                                               |
| 在学生・保護者の方                                                         |                                                               |
|                                                                   |                                                               |
| DENDAI-UNIPA                                                      | 就職・キャリア 学生専用サイト                                               |
| 在学生の皆様へ告知、履修登録・休補講情報。定期試験<br>日程などを確認できます。ログインにはIDとパスワード<br>が必要です。 | 採用情報や就職支援行事、インターンシップなどの情報<br>を確認できます。ログインにはIDとパスワードが必要で<br>す。 |
|                                                                   |                                                               |

(2) 学生要覧を参照し UNIPA にログインしてください. コンピュータリテラシーのシ
 ラバスを表示してください. 科目名称は「コンピュータリテラシー」と入力し,「検索」を
 クリックするとシラバスが表示されます.

# 4. 授業資料の閲覧

(1) 教科書名の欄に記載されている URL をクリックすると, 所属学科のコンピュータ リテラシーの web ページが表示されます.

(2) この状態で☆をクリックし、「お気に入りに追加」をクリックしておきましょう.

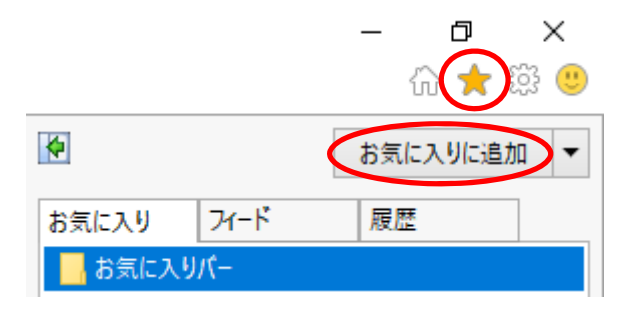